# Member: Reserve Active Duty Orders Request

| Introduction                         | This guide provides the procedures for Reserve members to view or request Active Duty (AD) Reserve Orders in Direct Access (DA).                                                                                                    |  |  |
|--------------------------------------|----------------------------------------------------------------------------------------------------|--|--|
| IMPORTANT                            | When submitting Order for review and approval, <mark>ensure the Approval Type is set to <b>Recommend Order</b> and NOT Authorize Order (see Step 10 of this guide).</mark>                                                                                                    |  |  |
| Review for<br>Overlapping<br>Periods | Prior to creating and submitting a request for AD Orders, ensure no prior<br>AD Orders or Inactive Duty for Training (IDT) requests already exist in<br>DA or overlap for the same period as the new request. The All Duty<br>Report provides a list of all IDT and AD Orders executed during the<br>Fiscal Year (FY).                                                                                 |  |  |
| AD Order<br>Types                    | <ul> <li>The following Orders may be requested in DA:</li> <li>Active Duty for Training (ADT) <ul> <li>ADT-AT (Annual Training)</li> <li>ADT-OTD (Other Training Duty)</li> </ul> </li> <li>Active Duty for Other than Training (ADOT) <ul> <li>Active Duty Operational Support Active Component (ADOS-AC)</li> <li>Active Duty Operational Support Reserve Component (ADOS-RC)</li> </ul> </li> </ul> |  |  |
| References                           | <ul> <li>(a) Reserve Duty Status and Participation Manual, COMDTINST M1001.2 (series)</li> <li>(b) Personnel and Pay Procedures Manual (3PM), PPCINST M1000.2 (series), Chapter 10</li> <li>(c) Coast Guard Pay Manual, COMDTINST M7220.29 (series)</li> <li>(d) Active Duty for Operational Support (ADOS), COMDTINST 1330.1 (series)</li> </ul>                                                      |  |  |
|                                      |                                                                                                    |  |  |

# Member: Reserve Active Duty Orders Request, Continued

**Procedures** See below.

| Step | Action                                                                              |   |
|------|-------------------------------------------------------------------------------------|---|
| 1    | Navigate to <b>Member Self Service</b> via the drop-down or by page <b>arrows</b> . |   |
|      | /≝ DIRECT ACCESS ☆ : ∅                                                              |   |
|      | Member Self Service  Notifications C                                                |   |
|      | Direct Assess Amountements Absence Request View ADDSV Revelie                       |   |
|      | Direct Access Arithouticements Ausence Request - view ADIRSY Paysip 3 Alasta        |   |
| 2    | Click on the <b>Member Reserve Details</b> tile.                                    | _ |
|      | Member Reserve Details                                                              |   |
|      |                                                                                     |   |
|      |                                                                                     |   |
|      |                                                                                     |   |
|      |                                                                                     |   |
|      |                                                                                     |   |
|      |                                                                                     |   |
|      |                                                                                     |   |
| 3    | Select the <b>Reserve Orders</b> option.                                            | _ |
| -    |                                                                                     |   |
|      | 😪 Reserve Drills                                                                    |   |
|      |                                                                                     |   |
|      | ( All Durby Damast                                                                  |   |
|      | The All Duty Report                                                                 |   |
|      |                                                                                     |   |
|      | Annual Screening Questionnaire                                                      |   |
|      |                                                                                     |   |
|      | S Marshas Training Dation                                                           |   |
|      | S Member Training Rating                                                            |   |
|      |                                                                                     |   |
|      | 🛀 Reserve Orders                                                                    |   |
|      |                                                                                     |   |
|      | T Deserve Deinte Otetement                                                          |   |
|      | Reserve Points Statement                                                            |   |
|      |                                                                                     |   |
|      |                                                                                     |   |

Continued on next page

# Member: Reserve Active Duty Orders Request, Continued

Procedures,

continued

| Step | Action                                                                                                    |
|------|----------------------------------------------------------------------------------------------------|
| 4    | The FSMS My Reserve Orders page will display. Click Add a New Value.                                                                                                    |
|      |                                                                                                    |
|      | <b>NOTE:</b> It is important to review for any existing or overlapping AD Orders<br>(see Important Information section). You may also click <b>Search</b> and review the |
|      | Search Results for any existing or overlapping AD Orders.                                                                                                    |
|      | FSMS RSV Orders                                                                                                    |
|      | Enter any information you have and click Search. Leave fields blank for a list of all values.                                                                            |
|      |                                                                                                    |
|      | Find an Existing Value Add a New Value                                                                                                    |
|      | Search Criteria                                                                                                    |
|      |                                                                                                    |
|      | Empl ID begins with 🗸 1234567                                                                                                    |
|      | Empl Record = 🗸 0                                                                                                    |
|      | Trans ID = V                                                                                                    |
|      | Duty Type = 🗸                                                                                                    |
|      | Begin Date = V                                                                                                    |
|      | End Date = V                                                                                                    |
|      | National ID begins with V                                                                                                    |
|      | Name begins with V                                                                                                    |
|      | Last Name begins with V                                                                                                    |
|      | Order Status = V                                                                                                    |
|      |                                                                                                    |
|      | Case Sensitive                                                                                                    |
|      | Search Clear Basic Search 🖾 Save Search Criteria                                                                                                    |
|      |                                                                                                    |

Continued on next page

## Member: Reserve Active Duty Orders Request, Continued

### Procedures,

continued

| Step | Action                                                     |                                |
|------|------------------------------------------------------------|--------------------------------|
| 5    | Using the <b>Duty Type</b> drop-down, select the ap        | propriate duty type.           |
|      |                                                            |                                |
|      |                                                            |                                |
|      | FSMS RSV Orders                                            | Act Dty Operational Support-AC |
|      | Eind an Existing Value Add a New Value                     | Act Dty Operational Support-RC |
|      |                                                            | Active Duty for Health Care    |
|      | Empl ID 1234567<br>Empl Record 0                           | Active Duty for Training-AT    |
|      | Trans ID 0                                                 | Active Duty for Training-OTD   |
|      | Begin Date                                                 | Extended Active Duty           |
|      | End Date                                                   | Initial Act Duty Training-IADT |
|      | Add                                                        | Invol Active Duty, Title 10    |
|      |                                                            | Invol Active Duty, Title 14    |
|      |                                                            | Medical Hold                   |
| 6    | Enter a <b>Begin Date</b> and <b>End Date</b> for the Orde | er, then click Add.            |
|      | FSMS RSV Orders                                            |                                |
|      | Find an Existing Value Add a New Value                     |                                |
|      | Empl ID 1234567                                            |                                |
|      | Empl Record 0                                              |                                |
|      | Trans ID 0                                                 |                                |
|      | Duty Type Active Duty for Training-AT 🗸                    |                                |
|      | Begin Date 02/14/2022                                      |                                |
|      | End Date 02/25/2022                                        |                                |
|      | Add                                                        |                                |
|      |                                                            |                                |

# Member: Reserve Active Duty Orders Request, Continued

### Procedures,

continued

| Step | Action                                                                                                    |                                                       |  |
|------|----------------------------------------------------------------------------------------------------|-------------------------------------------------------|--|
| 7    | The Reserve Orders page will pre-                                                                                                 | populate with the following information based         |  |
|      | on the member's status and inform                                                                                                 | nation entered in Steps 4 & 5:                        |  |
|      | • Trans ID                                                                                                    | • Order Type                                          |  |
|      | Order Begin Date                                                                                                    | Order Status                                          |  |
|      | Order End Date                                                                                                    | • Duty Type                                           |  |
|      | • # of Days / Term                                                                                                    | • Authority                                           |  |
|      | Duty Department                                                                                                    | • TRAYPAY CAT                                         |  |
|      | Empl Category                                                                                                    |                                                       |  |
|      | Complete the <b>Basic Information</b> seach of the fields).           Reserve Orders         Travel         Notes         Funding | section ( <b>refer to Step 7</b> for a description of |  |
|      | KAYLEE FRYE EMP                                                                                                    | Empl ID: 1234567 Empl Record: 0                       |  |
|      | Trans ID: 0                                                                                                    | Order Action: 🗸 Go                                    |  |
|      | Order Begin Date: 02/14/2022                                                                                                    | Order Type: Reserve                                   |  |
|      | Order End Date: 02/25/2022                                                                                                    | Order Status: Proposed                                |  |
|      | # of Days / Term: 12 / ShortTerm                                                                                                  | Duty Type: Active Duty for Training-AT                |  |
|      | Duty Department:                                                                                                    | Authority: 10 U.S.C. 12301(b)                         |  |
|      | Empl Category: SEL Selected Reserve                                                                                               | TRAYPAY CAT: A Drilling Pay Status                    |  |
|      | Basic Information                                                                                                    |                                                       |  |
|      | Purpose:                                                                                                    | Route for Authorization                               |  |
|      | Payment for Duty:                                                                                                    | <u> </u>                                              |  |
|      | Payment for Travel:                                                                                                    | <u> </u>                                              |  |
|      | Dept Benefiting:                                                                                                    |                                                       |  |
|      | Dept Funding: 008073 Q                                                                                                    | DZ PLNG & FORCE RDNS DIV (DX)                         |  |
|      | Days of ADT-AT Satisfied: 12 Govt Cr                                                                                              | edit Card Holder:                                     |  |
|      | Authority (Ref):                                                                                                    |                                                       |  |
|      | Auth. Official (Name, Rank):                                                                                                    |                                                       |  |
|      |                                                                                                    |                                                       |  |
|      | Contingency                                                                                                    |                                                       |  |
|      | Compliance                                                                                                    |                                                       |  |
|      | Save                                                                                                    | Add                                                   |  |
|      |                                                                                                    |                                                       |  |

Continued on next page

# Member: Reserve Active Duty Orders Request, Continued

**Procedures**,

continued

| Step | Action                                             |                                                        |  |
|------|----------------------------------------------------|--------------------------------------------------------|--|
| 8    |                                                    |                                                        |  |
|      | Field                                              | Description                                            |  |
|      | Purpose                                            | Using the Lookup, select the Purpose of Duty or        |  |
|      |                                                    | reason for the Order.                                  |  |
|      | <b>Payment for Duty</b>                            | Using the drop-down, select the payment type:          |  |
|      |                                                    | • No Duty Pay (Points Only) – used if member is        |  |
|      |                                                    | performing Active Duty for retirement points only.     |  |
|      |                                                    | • Pay and Allowances – used if member is performing    |  |
|      |                                                    | Active Duty for pay/allowances.                        |  |
|      | Payment for Travel                                 | Using the drop-down, select the appropriate payment    |  |
|      |                                                    | for travel:                                            |  |
|      |                                                    | • Multiple Travel Claims – used if member will be on   |  |
|      |                                                    | extended orders and authorized to submit multiple      |  |
|      |                                                    | travel claims.                                         |  |
|      |                                                    | • Single Travel Claim – used if member will be         |  |
|      |                                                    | submitting a single travel claim upon completion of    |  |
|      |                                                    | orders.                                                |  |
|      |                                                    | • No Travel Pay – used if a travel payment is not      |  |
|      |                                                    | authorized IAW the JTR.                                |  |
|      | *Duty Department                                   | For Short-term Orders (short-term ADOS or              |  |
|      |                                                    | Involuntary Orders), enter the Department ID of the    |  |
|      |                                                    | member's current permanent duty station (PDS).         |  |
|      |                                                    | For Long-term Orders (long-term ADOS or FAD            |  |
|      |                                                    | Orders) enter the Department ID where Duty will be     |  |
|      |                                                    | performed.                                             |  |
|      | Dept Benefitting                                   | Defaults to the member's PDS. Enter the Department     |  |
|      | - · <b>r</b> · - ································· | ID where the Duty will be performed (if different than |  |
|      |                                                    | PDS).                                                  |  |
|      | Dept Funding                                       | Default to the department associated with the Dept     |  |
|      | _                                                  | Benefitting but may be changed to the actual           |  |
|      |                                                    | department providing funding.                          |  |
|      | Days of ADT-AT                                     | Defaults to the number of days these Orders may be     |  |
|      | Satisfied                                          | used to satisfy the ADT-AT requirement (up to 15       |  |
|      |                                                    | days).                                                 |  |
|      | Gov't Credit Card                                  | Check the box if the member holds a Government         |  |
|      | Holder                                             | Travel Credit Card.                                    |  |
|      | Authority (Ref)                                    | May be left blank or enter the authority announcing    |  |
|      |                                                    | the AD.                                                |  |
|      | Auth. Official                                     | Enter the unit member authorized to approve the        |  |
|      | (Name, Rank)                                       | Orders.                                                |  |

## Member: Reserve Active Duty Orders Request, Continued

### Procedures,

continued

| Step |                              |                     | Action                            |                         |
|------|------------------------------|---------------------|-----------------------------------|-------------------------|
| 9    | Upon completion of t         | he Basic Inform     | nation section, click             | Save.                   |
|      | Reserve Orders Travel N      | otes Funding Lea    | ve Approval                       |                         |
|      | KAYLEE FRYE<br>Trans ID: 0   | EMP                 | Empl ID: 1234567<br>Order Action: | Empl Record: 0          |
|      | Order Begin Date: 02/14/2022 |                     | Order Type: Reser                 | rve                     |
|      | Order End Date: 02/25/2022   |                     | Order Status: Propo               | used                    |
|      | # of Days / Term: 12 / Sho   | ortTerm             | Duty Type: Active                 | Duty for Training-AT    |
|      | Duty Department:             |                     | Authority: 10 U.S                 | 3.C. 12301(b)           |
|      | Empl Category: SEL Se        | lected Reserve      | TRAYPAY CAT: A                    | Drilling Pay Status     |
|      | Basic Information            |                     |                                   |                         |
|      | Purpose:                     | AT Q STRUCTURE      | D TRAINING - GENERAL              | Route for Authorization |
|      | Payment for Duty:            | Pay and Allowances  | ~                                 |                         |
|      | Payment for Travel:          | Single Travel Claim | ~                                 |                         |
|      | *Duty Department:            | 007496 Q SEC        | ST PETE ADMIN/PERS DIV            |                         |
|      | Dept Benefiting:             | 007496 Q SEC        | ST PETE ADMIN/PERS DIV            |                         |
|      | Dept Funding:                | 008073 Q D7         | PLNG & FORCE RDNS DIV (DX)        |                         |
|      | Days of ADT-AT Satisfied:    | 12 Govt Credit      | Card Holder:                      |                         |
|      | Authority (Ref):             |                     |                                   |                         |
|      | Auth. Official (Name, Rank): | Inara Serra, YNC    |                                   |                         |
|      |                              |                     |                                   |                         |
|      |                              |                     |                                   |                         |
|      | Conungency                   |                     |                                   |                         |
|      | Compliance                   |                     |                                   |                         |
|      | 🔚 Save                       |                     |                                   | Add                     |
|      |                              |                     |                                   |                         |

## Member: Reserve Active Duty Orders Request, Continued

Procedures,

continued

| Step |                                                                                                   | Action                                                                                                    |  |
|------|---------------------------------------------------------------------------------------------------|----------------------------------------------------------------------------------------------------|--|
| 10   | Upon saving, a <b>Trans ID</b> will populate, and the Route for Authorization button will unlock. |                                                                                                    |  |
|      | Click Route for Aut                                                                               | horization.                                                                                                    |  |
|      | <b>NOTE:</b> Orders will compliant status. The                                                    | NOT route for authorization/approval if you are in a non-<br>e discrepancy MUST be corrected before the Order may be |  |
|      | routed for authorizati                                                                            | ion/approval.                                                                                                    |  |
|      | Reserve Orders Travel I                                                                           | Votes Funding Leave Approval                                                                                         |  |
|      | KAYLEE FRYE<br>Trans ID: 2747989                                                                  | EMP Empl ID: 1234567 Empl Record: 0<br>Order Action:                                                                 |  |
|      | Order Begin Date: 02/14/2022                                                                      | Order Type: Reserve                                                                                                  |  |
|      | Order End Date: 02/25/2022                                                                        | Order Status: Proposed                                                                                               |  |
|      | # of Days / Term: 12 / Sh                                                                         | ortTerm Duty Type: Active Duty for Training-AT                                                                       |  |
|      | Duty Department:                                                                                  | Authority: 10 U.S.C. 12301(b)                                                                                        |  |
|      | Empl Category: SEL S                                                                              | elected Reserve TRAYPAY CAT: A Drilling Pay Status                                                                   |  |
|      | Basic Information                                                                                 |                                                                                                    |  |
|      | Purpose:                                                                                          | AT Q STRUCTURED TRAINING - GENERAL Route for Authorization                                                           |  |
|      | Payment for Duty:                                                                                 | Pay and Allowances                                                                                                   |  |
|      | Payment for Travel:                                                                               | Single Travel Claim                                                                                                  |  |
|      | *Duty Department:                                                                                 | 007496 Q SEC ST PETE ADMIN/PERS DIV                                                                                  |  |
|      | Dept Benefiting:                                                                                  | 007496 Q SEC ST PETE ADMIN/PERS DIV                                                                                  |  |
|      | Dept Funding:                                                                                     | 008073 Q D7 PLNG & FORCE RDNS DIV (DX)                                                                               |  |
|      | Days of ADT-AT Satisfied:                                                                         | 12 Govt Credit Card Holder:                                                                                          |  |
|      | Authority (Ref):                                                                                  |                                                                                                    |  |
|      | Auth. Official (Name, Rank):                                                                      | Inara Serra, YNC                                                                                                    |  |
|      |                                                                                                   |                                                                                                    |  |
|      | Contingency                                                                                       |                                                                                                    |  |
|      | Compliance                                                                                        |                                                                                                    |  |
|      | R Save                                                                                            | Add                                                                                                    |  |
|      |                                                                                                   |                                                                                                    |  |

## Member: Reserve Active Duty Orders Request, Continued

Procedures,

continued

| tep | Action                                                                    |  |  |
|-----|---------------------------------------------------------------------------|--|--|
| _   | The Approval tab will display.                                            |  |  |
|     | • Approval Type – May default to Authorize Order. Using the drop-down,    |  |  |
|     | select Recommend Order.                                                   |  |  |
|     | • User ID – Enter the Employee ID or use the Lookup to locate the command |  |  |
|     | representative authorized to approve the Order.                           |  |  |
|     | • <b>Comment</b> – Enter any comments for the Approver.                   |  |  |
|     |                                                                           |  |  |
|     | Click <b>Submit</b> .                                                     |  |  |
|     | Reserve Orders Travel Notes Funding Leave Approval                        |  |  |
|     | KANG SE SENSE                                                             |  |  |
|     | Trans ID: 27/7020 Order Action:                                           |  |  |
|     | Order Regin Date: 02/14/2022 Order Type: Reserve                          |  |  |
|     | Order End Date: 02/25/2022 Order Status: Proposed                         |  |  |
|     | Route for Approval                                                        |  |  |
|     | Pacammand Order                                                           |  |  |
|     |                                                                           |  |  |
|     |                                                                           |  |  |
|     | SPO:                                                                      |  |  |
|     | Comment:                                                                  |  |  |
|     |                                                                           |  |  |
|     |                                                                           |  |  |
|     | Submit                                                                    |  |  |
|     | Save                                                                      |  |  |
|     |                                                                           |  |  |

# Member: Reserve Active Duty Orders Request, Continued

### Procedures,

continued